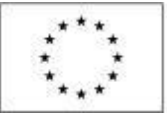

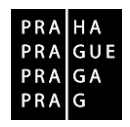

# Modul Veřejné zakázky v IS KP14+

Operační program Praha – pól růstu ČR

verze 1.5 datum platnosti: 21. 3. 2019 Kontakt a připomínky: iskp@praha.eu

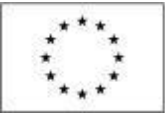

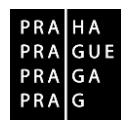

# Obsah

| 1.        | MODUL VEŘEJNÉ ZAKÁZKY                                                                                             | . 2 |
|-----------|----------------------------------------------------------------------------------------------------|-----|
| 2.        | ZALOŽENÍ NOVÉ ZAKÁZKY PŘI PODÁNÍ ŽÁDOSTI O PODPORU                                                                | . 2 |
| 3.        | ÚPRAVA A ZALOŽENÍ ZAKÁZKY NA JIŽ PODANÉ ŽÁDOSTI O PODPORU                                                         | . 4 |
| 4.        | DETAIL VZ                                                                                                    | . 5 |
| 5.        | ADMINISTRATIVNÍ STAVY VZ                                                                                          | . 6 |
| 6.        | DATOVÉ OBLASTI VZ                                                                                                 | . 6 |
| 7.        | ZDŮVODNĚNÍ AKCE                                                                                                   | 17  |
| 8.        | ZMĚNA EXISTUJÍCÍ VZ                                                                                               | 17  |
| 9.<br>DNS | SPOLEČNÝ POSTUP PRO ZALOŽENÍ PODTYPU RÁMCOVÉ DOHODY/SMLOUVY,<br>S (TJ. DYNAMICKÝ NÁKUPNÍ SYSTÉM) A VZ NA ČÁSTI VZ | 19  |
| 10.       | VAZBA VZ NA ŽÁDOST O PLATBU                                                                                       | 20  |
| 11.       | VAZBA VZ NA ZMĚNOVÁ ŘÍZENÍ                                                                                        | 20  |
| 12.       | DEPEŠE                                                                                                    | 20  |

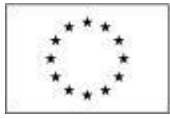

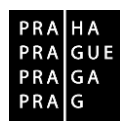

# 1. Modul Veřejné zakázky

V aplikace IS KP14+ se nachází **modul Veřejné zakázky**. Je řazen na detailu projektu v oblasti Informování o realizaci. Tento modul je relevantní od úrovně žádosti o podporu a následně pro proces realizace projektu. Uživatelé v tomto modulu evidují veškeré nové skutečnosti k dílčím veřejným zakázkám.

Od 22. 8. 2017 nejsou již veřejné zakázky součástí formuláře žádosti o podporu, zprávy o realizaci nebo žádosti o změnu. Tento modul umožňuje uživatelům informovat ŘO o změnách veřejných zakázek průběžně, bez vazby na sledované období zprávy o realizaci. Na soupisku žádosti o platbu je možné navázat VZ od stavu VZ "Zahájena".

# 2. Založení nové zakázky při podání žádosti o podporu

Jestliže žadatel zaškrtne při podání Projektové žádosti na záložce "Projekt", v části "Doplňkové informace" checkbox "Realizace zadávacích řízení na projektu", musí v žádosti o podporu v modulu "Veřejné zakázky" při finalizaci a podání žádosti o podporu na ŘO vytvořit alespoň jednu zakázku. Tisková verze žádosti o podporu bude obsahovat seznam veřejných zakázek z modulu Veřejné zakázky.

| Doplňkové informace                    |                                                |
|----------------------------------------|------------------------------------------------|
| Realizace zadávacích řízení na projekt | u 🗆 Partnerství veřejného a soukromého sektoru |
| 🗆 Liniová stavba                       | CBA                                            |
| Veřejná podpora                        |                                                |
| režim financování<br>Ex-post           |                                                |
|                                        |                                                |
|                                        | Ulozit Storno                                  |
|                                        |                                                |
| Informování o realizaci                |                                                |
| Protil objektu                         |                                                |
| Nová deneše a koncenty                 |                                                |
| Přehled depeší                         |                                                |
| Poznámkv                               |                                                |

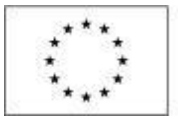

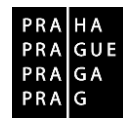

| Navigace 🔨 | PŘEHLED VZ                   |                                                                     |          |                                                            |   |                       |                                                        |                        |                            |         |                      |
|------------|------------------------------|---------------------------------------------------------------------|----------|------------------------------------------------------------|---|-----------------------|--------------------------------------------------------|------------------------|----------------------------|---------|----------------------|
| Operace    | Zde přetáhněte hlavičku slou | přetáhněte hlavičku sloupce, podle kterého má být provedeno třídění |          |                                                            |   |                       |                                                        |                        |                            |         |                      |
| Založit VZ |                              |                                                                     | Pořadové |                                                            |   |                       | Předpokládané                                          | Předpokládané<br>datum |                            |         | Typ kontral          |
| Zménit VZ  | Administrativní stav VZ      | Administrativní stav VZ HASH VZ                                     |          | číslo Pracovní název veřejné<br>veřejné zakázky<br>zakázky |   | lázev veřejné zakázky | datum zahájení<br>zadávaciho/výběr<br>řízení<br>řízení |                        | Stav veřejné zakázky<br>ěr |         | zadávacího<br>řízení |
|            | <b></b> Y                    | <b>Y</b>                                                            | <b>_</b> | · · · · · · · · · · · · · · · · · · ·                      | Y | Y                     |                                                        | Υ                      |                            | T       |                      |
|            | Rozpracována                 | 1e0mNVZ                                                             |          |                                                            |   |                       |                                                        |                        |                            |         |                      |
|            |                              |                                                                     |          |                                                            |   |                       |                                                        |                        |                            |         |                      |
|            |                              |                                                                     |          |                                                            |   |                       |                                                        |                        |                            |         |                      |
|            |                              |                                                                     |          |                                                            |   |                       |                                                        |                        |                            |         |                      |
|            |                              |                                                                     |          |                                                            |   |                       |                                                        |                        |                            |         |                      |
|            |                              |                                                                     |          |                                                            |   |                       |                                                        |                        |                            |         |                      |
|            |                              |                                                                     |          |                                                            |   |                       |                                                        |                        |                            |         |                      |
|            |                              |                                                                     |          |                                                            |   |                       |                                                        |                        |                            |         |                      |
|            | <                            |                                                                     |          |                                                            |   |                       |                                                        |                        |                            |         | >                    |
|            |                              | Položek na stránku                                                  | 25 🔻     |                                                            |   |                       |                                                        |                        | Stránka 1 z 1,             | položky | 1 až 1 z 1           |

Po vyplnění údajů ve veřejné zakázce musí žadatel před podáním Žádosti o podporu veřejnou zakázku finalizovat:

| Navigace 🔨              |                                         |                        |                                        |
|-------------------------|-----------------------------------------|------------------------|----------------------------------------|
| Operace                 | 🗙 SMAZAT ✔ KONTROLA 🔒 FINALIZACE 🖨 TISK |                        |                                        |
| Veřejné zakázky         |                                         | ADMINISTRA             | 11/1/1 CTAV 1/7                        |
| Datové oblasti          | 1e0mNVZ                                 | Rozpraco               | vána                                   |
| Veřejné zakázky         | PRACOVNÍ NÁZEV VEŘEJNÉ ZAKÁZKY          | NAPOSLEDY              | ZMĚNIL                                 |
| Identifikace VZ         | Zkusebni i                              | × HZJUNH/              | AN                                     |
| Veřejné zakázky         | NAZEV VEREJNE ZAKAZKY                   | DATUM A CA<br>21 srnna | 2017 10:22:48                          |
| Přílohy                 |                                         |                        |                                        |
| Údaje o námitkách       |                                         |                        |                                        |
| Etapy                   |                                         | Uložit Storno          |                                        |
| Návrh/podnět na ÚOHS    |                                         |                        |                                        |
| Údaje o smlouvě/dodatku | Historie stavů administrace             |                        |                                        |
| Dodavatelé 🔨            | Název stavu administrace                | Datum přepnutí         | Uživatel, který provedl přepnutí stavu |
| Dodavatelé              | Y                                       | Ţ                      | Ţ                                      |
| Zdůvodnění akce         | Rozpracována                            | 21. 8. 2017 10:22      | HZJONHAN                               |
|                         | Finalizována                            | 21. 8. 2017 10:22      | HZJONHAN                               |
|                         | Rozpracována                            | 21. 8. 2017 10:18      | HZJONHAN                               |
|                         | II I Položek na stránku 25 🔻            |                        | Stránka 1 z 1, položky 1 až 3 z 3      |
|                         |                                         |                        |                                        |
|                         |                                         |                        |                                        |

Po podepsání žádosti o podporu musí žadatel jednotlivé zakázky podat:

| Navigace 🔨              | IDENTIFIKACE VZ                        |                       |                                        |  |  |  |
|-------------------------|----------------------------------------|-----------------------|----------------------------------------|--|--|--|
| Operace                 | 🔓 STORNO FINALIZACE 🔒 PODAT 🚔 TISK     |                       |                                        |  |  |  |
| Veřejné zakázky         | POŘADOVÉ ČÍSLO VEŘEJNÉ ZAKÁZKY HASH VZ | ADMINISTR             | ΑΤΙΥΝΙ STAV V7                         |  |  |  |
| Datové oblasti 🔨        | 1e0mNVZ                                | Finalizo              | /ána                                   |  |  |  |
| Veřejné zakázky         | PRACOVNÍ NÁZEV VEŘEJNÉ ZAKÁZKY         | NAPOSLED              | / ZMĚNIL                               |  |  |  |
| Identifikace VZ         | CVVVV                                  | HZJONH                | AN                                     |  |  |  |
| Veřejné zakázky         | NAZEV VEREJNE ZAKAZKY                  | DATUM A C<br>21. srdn | AS POSLEDNI ZMĖNY<br>a 2017 10:37:08   |  |  |  |
| Přílohy                 |                                        |                       |                                        |  |  |  |
| Údaje o námitkách       |                                        |                       |                                        |  |  |  |
| Etapy                   | Historie stavů administrace            |                       |                                        |  |  |  |
| Návrh/podnět na ÚOHS    | Název stavu administrace               | Datum přepnutí        | Uživatel, který provedl přepnutí stavu |  |  |  |
| Údaje o smlouvě/dodatku | Ţ                                      | <b>Y</b>              |                                        |  |  |  |
| Dodavatelé 🔨            | Finalizována 21. 8. 2017 10:37 HZJC    |                       |                                        |  |  |  |
| Dodavatelé              | Rozpracována                           | 21. 8. 2017 10:22     | HZJONHAN                               |  |  |  |
|                         | Finalizována                           | 21. 8. 2017 10:22     | HZJONHAN                               |  |  |  |

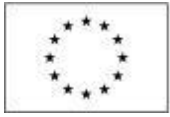

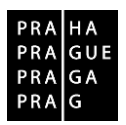

# 3. Úprava a založení zakázky na již podané žádosti o podporu

V levém horním menu je přidána položka "**Veřejné zakázky**", která bude přístupná po zaškrtnutí příslušného checkboxu na žádosti o podporu (nejpozději však po zaregistrování žádosti o podporu).

| Hodnocení operace           | IDENTIFIKACE OPERACE             |                                     |                        |                            |
|-----------------------------|----------------------------------|-------------------------------------|------------------------|----------------------------|
| Hodnocení                   | 👫 PŘÍSTUP K PROJEKTU 🔛 PLNÉ MOCI | 🗙 ZMĚNIT ZPŮSOB JEDNÁNÍ 📋 KOPÍROVAT | <b>WKONČIT PROJEKT</b> | 🖶 ТІЗК                     |
| Žádost o přezkum rozhodnutí |                                  |                                     |                        |                            |
| Informování o realizaci 🔨   |                                  |                                     |                        |                            |
| Žádost o změnu              | ZKRÁCENÝ NÁZEV PROJEKTU          |                                     | REGISTRA               | ČNÍ ČÍSLO PROJEKTU         |
| Žádost o platbu             |                                  |                                     | CZ.07.1                | .02/0.0/0.0/17_004/0000019 |
| Zprávy o realizaci          | dm TEST VP 1                     |                                     | 1aXqdP                 | ACE ZADUSTI (HASH) VERZE   |
| Veřejné zakázky             | STAV                             |                                     | Žádos                  | t o podporu                |

Uživatel do modulu vstoupí a zobrazí se mu seznam již evidovaných záznamů Veřejných zakázek (dále jen "**VZ**"), pokud již existují. K dispozici má pod levým menu možnosti "Založit VZ" nebo "Změnit VZ". Novinkou je také "Administrativní stav VZ" a "HASH VZ". Pořadové číslo veřejné zakázky je zakázce přiděleno po prvním podání.

| Navigace 🔨 | PŘEHLED VZ                   |                       |                    |                        |                       |                                 |                                 |                      |
|------------|------------------------------|-----------------------|--------------------|------------------------|-----------------------|---------------------------------|---------------------------------|----------------------|
| Operace    | Zde přetáhněte hlavičku slou | pce, podle kterého má | být provede        | no třídění             |                       |                                 |                                 |                      |
| Založit VZ |                              |                       | Pořadové           | Drocowní názov vožojná |                       | Předpokládané<br>dotum zobějoní | Předpokládané<br>detum ukoněcní |                      |
| Změnit VZ  | Administrativní stav VZ      | HASH VZ               | veřejné<br>zakázky | zakázky                | Název veřejné zakázky | zadávacího/výběr<br>řízení      | zadávacího/výběro<br>řízení     | Stav veřejné zakázky |
|            | <b>Y</b>                     | Y                     | T                  | <b>T</b>               | <b>T</b>              | <b>Y</b>                        | <b>Y</b>                        | <b>T</b>             |
|            | Schválena                    | 1aZa7VZ               | 0001               | TEST I                 | TEST                  | 26. 7. 2017                     | 31. 7. 2017                     | Splněna              |
|            | Podána                       | 1cwVoVZ               | 0002               | test                   | test                  | 9. 8. 2017                      | 24. 8. 2017                     | Zadána               |
|            | Podána                       | 1cxqUVZ               | 0003               | test3                  | test3                 | 31. 7. 2017                     | 30. 8. 2017                     | Plánována            |
|            | Rozpracována                 | 1cy31VZ               |                    |                        |                       |                                 |                                 |                      |

**Založit VZ** - systém vytvoří záznam veřejné zakázky a zobrazí ji v seznamu veřejných zakázek. Založit nový záznam VZ smí editor projektu. Nový záznam nelze založit v negativním stavu projektu či po stavu PP40 (Projekt fyzicky ukončen).

**Změnit VZ** – systém zobrazí okno pro výběr VZ (zobrazí pouze ty, které nejsou aktuálně editovány/měněny a které nenabyly finálního stavu VZ tj. Nezahájena, Zrušena ze strany zadavatele, Zrušena ze strany UOHS, Nesplněna, Zákaz plnění smlouvy ze strany UOHS, Částečně splněna, Splněna); příjemce zvolí záznam VZ, který chce měnit a dá spustit. Systém veřejnou zakázku nastaví jako editovatelnou. Měnit VZ smí editor projektu.

<u>Přes modul VZ není umožněno provádět změny na záznamech o VŘ, které jsou vykázané v</u> <u>nedoadministrovaných ZoR a ŽoZ - je nutné nejdříve příslušné ZoR a ZoP schválit/neschválit ze</u> <u>strany ŘO.</u>

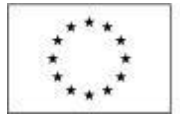

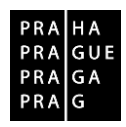

# 4. Detail VZ

Vstupem na konkrétní řádek záznamu VZ se uživatel dostane na detail zakázky. Detail VZ obsahuje obecné funkcionality pro práci se záznamem a jednotlivé záložky evidence VZ.

| Nacházíte se: Nástěnka | Žadatel | Veřejné zakázky 👌 Bez jména 👌 Identifikace VZ                                                                                                    |
|------------------------|---------|----------------------------------------------------------------------------------------------------|
| Navigace               | ^       | IDENTIFIKACE VZ                                                                                                    |
| Operace                |         | 🛠 SMAZAT 🖌 KONTROLA 🔒 FINALIZACE 🚍 TISK                                                                                                    |
| Veřejné zakázky        |         | ลด้างกละที่ ได้เราะเหรือ แต่ ราย ( ราย                                                                                                    |
| Datové oblasti         | ^       | Providuote caduo veneune zadazenti inalitika inalitika |
| Veřejné zakázky        | ~       | PRACOVNÍ NÁZEV VEŘEJNÉ ZAKÁZKY NAPOSLEDY ZMĚNIL                                                                                                    |
| Identifikace VZ        |         |                                                                                                    |
| Veřejné zakázky        |         | NAZEV VEREJNE ZANAZIKY DATUM A CAS POSLEDNI ZMENY                                                                                                    |
| Údaje o smlouvě/dodatk | u       |                                                                                                    |
| Etapy                  |         |                                                                                                    |
| Údaje o námitkách      |         | Uložit Storno                                                                                                    |
| Návrh/podnět na ÚOHS   |         |                                                                                                    |
| Přílohy                |         | Historie stavů administrace                                                                                                    |
| Dodavatelé             | ^       | Název stavu administrace Datum přepnutí Uživatel, který provedl přepnutí stavu                                                                                                    |
| Dodavatelé             |         |                                                                                                    |
|                        |         | Rozpracována                                                                                                    |
|                        |         | K 4 1 V M Položek na stránku 25 V                                                                                                    |

**Smazat -** smazání dosud nikdy nepodané VZ, tzn. VZ bez pořadového čísla. Smazat VZ smí editor projektu.

Kontrola - provede kontrolu konzistence zadaných údajů.

**Finalizace** - zkontroluje VZ a v případě, že bude kontrola v pořádku, ukončí editaci. VZ se stane needitovatelnou a čeká na podání. Uživatel smí provést Storno finalizace a tím opět zpřístupnit údaje k editaci, když se je před podáním rozhodne změnit.

| IDENTIFIKACE VZ                                               | Po finalizaci je k dispozici<br>Storno finalizace a Podat |  |  |  |  |
|---------------------------------------------------------------|-----------------------------------------------------------|--|--|--|--|
| 🔒 STORNO FINALIZ                                              | ACE 🔒 PODAT 🖶 TISK                                        |  |  |  |  |
| Výsledek operace:                                             |                                                           |  |  |  |  |
| Veřejná zakázka byl                                           | Veřejná zakázka byla finalizována.                        |  |  |  |  |
| Lze vytisknout přes Kontextovou nabídku (Pravé tlačítko myši) |                                                           |  |  |  |  |

**Podání -** umožněno záznamům VZ na žádosti o podporu/projektu s registračním číslem (podaná žádost o podporu/projekt). Podat VZ smí editor, signatář, zmocněnec.

Tisk - možnost tisknout data aktuální VZ

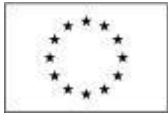

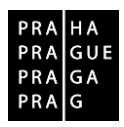

# 5. Administrativní stavy VZ

Jedná se o stavy administrace/kontroly dané VZ, tzn. jak kontrola záznamu VZ prochází životním cyklem.

| Rozpracována | uživatel pracuje na přípravě/aktualizaci dat                                                                                                  |
|--------------|----------------------------------------------------------------------------------------------------|
| Finalizována | uživatel data finalizoval                                                                                                    |
| Podána       | uživatel podal VZ ke kontrole na ŘO                                                                                                    |
| Vrácena      | ŘO vrací VZ k úpravě uživateli zpět do ISKP14+. Uživatel musí ještě zvolit<br><b>Zpřístupnit k editaci</b> . Následně je záznam editovatelný. |
| Schválena    | ŘO schválil záznam VZ, nikoliv způsobilost výdajů                                                                                             |

Výše uvedenými stavy může záznam VZ procházet několikrát, podle toho, jak se VZ vyvíjí v realizaci na projektu a jak ji uživatel eviduje. Např. Uživatel zadá stav VZ Plánovaná a doplní relevantní data. Poté je VZ schválena pro stav Plánovaná. Následně aktualizuje data pro stav VZ Zadaná a opětovně je ze strany ŘO schválena pro daný stav, atd. Stavy VZ jako takových se nemění.

# 6. Datové oblasti VZ

#### Záložka Identifikace VZ

Záložka má **nepovinná** pole. Je možné vyplnit pole "Pracovní název veřejné zakázky" a "Název veřejné zakázky". Záznam se následně uloží přes tlačítko "Uložit".

| Navigace                | ^ | IDENTIFIKACE V                 | 1Z                |       |                    |        |                            |
|-------------------------|---|--------------------------------|-------------------|-------|--------------------|--------|----------------------------|
| Operace                 |   | 🗙 SMAZAT                       | V KONTROLA        |       | H TISK             |        |                            |
| Veřejné zakázky         |   | REGISTRAČNÍ ČÍSI               | LO PROJEKTU       |       | NÁZEV PROJEKTU CZ  |        |                            |
| Datové oblasti          | ~ | CZ.07.1.02/0.                  | .0/0.0/17_004/00  | 00019 | dm TEST VP 1       |        |                            |
| Veřeiné zakázky         | ~ | POŘADOVÉ ČÍSLO                 | J VEŘEJNÉ ZAKÁZKY |       | HASH VZ            |        | ADMINISTRATIVNÍ STAV VZ    |
| Identifikace V7         |   |                                |                   |       | 1tgp5VZ            |        | Rozpracována               |
|                         |   | PRACOVNÍNÁZEV                  | VEŘEJNÉ ZAKÁZKY   |       |                    |        | NAPOSLEDY ZMĚNIL           |
| Veřejné zakázky         |   | Pracovní název veřejné zakázky |                   |       |                    |        | SRSUSPET                   |
| Údaje o smlouvě/dodatku | u | NÁZEV VEŘEJNÉ Z                | ZAKÁZKY           |       |                    |        | DATUM A ČAS POSLEDNÍ ZMĚNY |
| Etapy                   |   | Název veřejne                  | é zakázky         |       |                    | ×      | 9. ledna 2018 9:55:17      |
| Údaje o námitkách       |   |                                |                   |       | -                  |        | <u>_</u>                   |
| Návrh/podnět na ÚOHS    |   |                                |                   |       | l i                | Jložit | Storno                     |
| Přílohv                 |   |                                |                   |       | Real Property lies |        |                            |

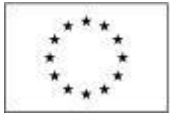

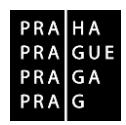

#### Záložka Veřejné zakázky

Záložka má **povinné** pole "Stav veřejné zakázky". Do tohoto pole se z číselníku vybere příslušná položka v souladu s níže uvedenou definicí stavů.

| Stav rea | alizace                      |                                                        |
|----------|------------------------------|--------------------------------------------------------|
| Kód      | Název                        | Definice                                               |
| ZP01     | Plánována                    | Zadávací/ výběrové řízení zatím nebylo zahájeno.       |
| ZP02     | Zahájena                     | Zadávací/ výběrové řízení bylo zahájeno, nachází se v  |
|          |                              | některé ze svých procesních fází.                      |
| ZN02     | Nezahájena                   | Plánované zadávací/ výběrové řízení nebylo zahájeno,   |
|          |                              | zakázka se nebude realizovat.                          |
| ZP03     | Zadána                       | Byla uzavřena smlouva na plnění zakázky.               |
| ZU03     | Předběžné opatření           | Úřad pro ochranu hospodářské soutěže (ÚOHS) nařídil    |
|          |                              | před vydáním rozhodnutí ve správním řízení předběžné   |
|          |                              | opatření, kterým pozastavuje zadávací řízení nebo      |
|          |                              | zakazuje uzavřít smlouvu v zadávacím řízení.           |
| ZN03b    | Zrušena ze strany ÚOHS       | Zadávací řízení bylo zrušeno na základě rozhodnutí     |
|          |                              | ÚOHS.                                                  |
| ZN03a    | Zrušena ze strany zadavatele | Zadávací/ výběrové řízení bylo zrušeno zadavatelem.    |
| ZP04a    | Splněna                      | Smlouva na plnění zakázky byla splněna                 |
| ZP04b    | Částečně splněna             | Smlouva na plnění zakázky byla splněna jen částečně, a |
|          |                              | následně byla ukončena.                                |
| ZN04a    | Nesplněna                    | Smlouva na plnění zakázky byla uzavřena, ale nebude    |
|          |                              | plněna.                                                |
| ZN04b    | Zákaz plnění smlouvy (ze     | Rozhodnutím ÚOHS bylo zakázáno plnění smlouvy k        |
|          | strany ÚOHS)                 | zakázce.                                               |

Řídicí orgán upozorňuje, že příjemce podpory je povinen v průběhu realizace projektu zasílat zadávací dokumentaci/výzvu k VŘ na kontrolu poskytovateli podpory ještě **před** vyhlášením VŘ. Lhůta pro kontrolu VŘ ze strany ŘO je 10 dní.

Dále je povinen příjemce zasílat na kontrolu řídicímu orgánu nadlimitní VŘ ještě před podpisem smlouvy s vítězným dodavatelem.

#### Na Záložce Veřejné zakázky jsou povinná k vyplnění pole (žlutě vybarvená) dle stavu VZ:

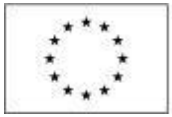

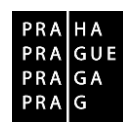

Veřejná zakázka napříč projekty - pokud je tato VZ uplatňována v několika projektech OP PPR, je nutné zatrhnout checkbox "Veřejná zakázka napříč projekty". Do textového pole "Určení dalších projektů se stejnou veřejnou zakázkou" uveďte všechna registrační čísla projektů v rámci OP PPR a dále pořadové číslo VZ na daném projektu. Dokumentaci/přílohy k takové veřejné zakázce pak příjemce není povinen vkládat ke všem takto svázaným projektům, stačí jen k jednomu z nich. Příjemce musí uvést odkaz v textovém poli u všech takto svázaných projektů.

| POŘADOVÉ ČÍSLO VEŘEJNÉ ZAKÁZKY                  | STAV VEŘEJNÉ ZAKÁZ  |                      | E |
|-------------------------------------------------|---------------------|----------------------|---|
| 🗹 Veřejná zakázka napříč projekty               |                     |                      | 0 |
| URČENÍ DALŠÍCH PROJEKTŮ SE STEJNOU VEŘEJNOU ZAI | <b>ιάχκου</b> 0/512 | Otevřít v novém okně | C |

**Veřejná zakázka je významná dle §16a ZVZ** – vyplní se pouze, pokud zakázka byla zadávána postupem podle zákona č. 137/2016 Sb., a zároveň se jednalo o významnou zakázku.

Je VŘ evidováno v NEN? – zaškrtněte, je-li zadávací/ výběrové řízení evidováno v Informačním systému veřejných zakázek. Jedná se o informační systém veřejné správy, prostřednictvím něhož zajišťuje Ministerstvo pro místní rozvoj funkce v oblasti uveřejňování odpovídajících informací k veřejným zakázkám.

**Systémové číslo NEN** – toto pole se zaktivní po zaškrtnutí "Je VŘ evidováno v NEN?". Je to číslo, které zadávacímu/výběrovému řízení přiřadí Národní evidence zadávacích/výběrových řízení, pokud je do něj zadávací/výběrové řízení zařazeno.

Název veřejný zakázky – uveďte skutečný název veřejné zakázky.

**Typ kontraktu zadávacího/výběrového řízení** - typ uzavírané smlouvy mezi zadavatelem a dodavatelem. Zvolte položku z číselníku (např. smlouva, rámcová smlouva, dynamický nákupní systém, smlouvy na části).

**Datum zahájení zadávacího/výběrového řízení -** datem se rozumí datum odeslání výzvy zájemcům k předložení nabídky nebo datum uveřejnění oznámení.

**Režim veřejné zakázky** – Režim zakázky se určí podle její předpokládané hodnoty (blíže §24-28 zákona č. 134/2016 Sb., o zadávání veřejných zakázek. Postup dle Pravidel pro žadatele a příjemce, kap 19.

**Druh zadávacího řízení/výběrového řízení** – vyberte ze seznamu druh zadávacího/výběrového řízení. **Předpokládané datum ukončení zadávacího/výběrového řízení –** datum, kdy předpokládáte ukončení zadávacího/výběrového řízení. Toto datum musí být pozdější než předpokládané datum zahájení zadávacího/výběrového řízení.

Specifikace druhu zadavatele – vyberte ze seznamu druh zadavatele.

**Měna –** vyberte měnu CZK.

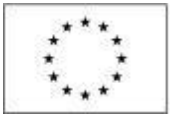

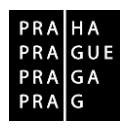

**Výše DPH –** vyplňte výši DPH zakázky. Pro případy více druhů DPH na jedné zakázce vybere žadatel/příjemce z číselníku Mix sazeb DPH. Systém umožní uživateli vyplnit ručně pole "s DPH – způsobilé výdaje (tj. částku s DPH). Údaj o skutečné výši DPH, která je aplikovaná na danou VZ dle požadavku finančního úřadu, by pak měla být uvedena v dokumentaci k VZ.

| NÁZEV VEŘEJNÉ ZAKÁZKY     Název veřejné zakázky         |                                                   |                           | YP KONTRAKTU ZADÁVACÍHO/VÝBĚ                   | ROVÉHO ŘÍZENÍ                                                                                                    |
|---------------------------------------------------------|---------------------------------------------------|---------------------------|------------------------------------------------|----------------------------------------------------------------------------------------------------|
| KÓD CPV                                                 | NÁZEV CPV                                         |                           |                                                | DATUM ZAHÁJENÍ ZADÁVACÍHO/<br>Vyberoveno řízeni                                                                           |
| REŽIM VEŘEJNÉ ZAKÁZKY      SPECIFIKACE DRUHU ZADAVATELE |                                                   | O DRUH ZADÁVACÍHO ŘÍZENÍ, | VÝBĚROVÉHO ŘÍZENÍ<br>VÝŠE DPH<br>Mix sazeb DPH | PŘEDPOKLÁDANÉ DATUM UKONČENÍ<br>ZADAVACIMO/VYBEROVEHO ŘIZENÍ     EM     PŘEDPOKLÁDANÁ HODNOTA VEŘEJNÉ ZAKÁZKY     EEZ DPH |
| Předpokládaná hodnota veřejné zakázky váž<br>8 BEZ DPH  | icí se k projektu<br>B BEZ DPH - ZPŮSOBILÉ VÝDAJE | B S DPH - ZPŮSOR          | ILÉ VÝDAJE                                     | ]                                                                                                    |

**Předpokládaná hodnota veřejné zakázky bez DPH** – uveďte předpokládanou hodnotu zakázky (včetně případných nezpůsobilých výdajů).

**Předpokládaná hodnota veřejné zakázky vážící se k projektu bez DPH** – uveďte předpokládanou hodnotu (včetně případných nezpůsobilých výdajů) bez DPH. Jedná se o předpokládanou hodnotu vztahující se pouze k danému projektu (pokud se zakázka týká více projektů).

Předpokládaná hodnota veřejné zakázky vážící se k projektu bez DPH – způsobilé výdaje – uveďte předpokládanou hodnotu bez DPH a bez případných nezpůsobilých výdajů. Jedná se o předpokládanou hodnotu vztahující se pouze k danému projektu (pokud se zakázka týká více projektů). Předpokládaná hodnota veřejné zakázky vážící se k projektu s DPH – způsobilé výdaje – uveďte předpokládanou hodnotu včetně DPH a bez případných nezpůsobilých výdajů. Jedná se o předpokládanou hodnotu vztahující se pouze k danému projektu (pokud zakázka se týká více projektů). Skutečně uhrazená cena vážící se k projektu bez DPH – uveďte skutečně uhrazenou cenu za splnění zakázky bez DPH. Jedná se o skutečně uhrazenou cenu vztahující se pouze k danému projektu (pokud se zakázka týká více projektů). V případě, že je veřejná zakázka ve stavu "Zadána", vyplňte do pole "Skutečně uhrazená cena vážící se k etapě projektu" hodnotu "0" – pole je povinné. Po změně veřejné zakázky do stavu "Splněna" částky upravíte na skutečně uhrazené částky.

Skutečně uhrazená cena vážící se k projektu bez DPH – způsobilé výdaje - uveďte skutečně uhrazenou cenu za splnění zakázky bez DPH a bez případných nezpůsobilých výdajů. Jedná se o skutečně uhrazenou cenu vztahující se pouze k danému projektu (pokud se zakázka týká více projektů). V případě, že je veřejná zakázka ve stavu "Zadána", vyplňte do pole "Skutečně uhrazená cena vážící se k etapě projektu" hodnotu "0" – pole je povinné. Po změně veřejné zakázky do stavu "Splněna" částky upravíte na skutečně uhrazené částky.

**Skutečně uhrazená cena vážící se k projektu s DPH** – pokud byla v poli "Výše DPH" zvolena možnost "Mix sazeb DPH", uveďte skutečně uhrazenou cenu za splnění zakázky včetně DPH. Jedná se o skutečně uhrazenou cenu vztahující se pouze k danému projektu (pokud se zakázka týká více projektů).

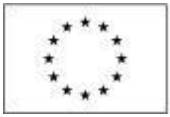

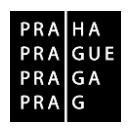

V případě, že je veřejná zakázka ve stavu "Zadána", vyplňte do pole "Skutečně uhrazená cena vážící se k etapě projektu" hodnotu "0" – pole je povinné. Po změně veřejné zakázky do stavu "Splněna" částky upravíte na skutečně uhrazené částky.

**Skutečně uhrazená cena vážící se k projektu s DPH** – **způsobilé výdaje -** pokud byla v poli "Výše DPH" zvolena možnost "Mix sazeb DPH", uveďte skutečně uhrazenou cenu za splnění zakázky včetně DPH a bez případných nezpůsobilých výdajů. Jedná se o skutečně uhrazenou cenu vztahující se pouze k danému projektu (pokud se zakázka týká více projektů). V případě, že je veřejná zakázka ve stavu "Zadána", vyplňte do pole "Skutečně uhrazená cena vážící se k etapě projektu" hodnotu "0" – pole je povinné. Po změně veřejné zakázky do stavu "Splněna" částky upravíte na skutečně uhrazené částky. **Datum uhrazení** - datum, kdy byla uhrazena dodavateli cena za splnění zakázky, příp. cena upravená jednotlivými dodatky, resp. provedení poslední úhradu dle smlouvy, příp. dodatku. Tato datová položka se plní s úhradou poslední faktury, aby bylo zřejmé, že datová položka, která ukazuje skutečně uhrazenou cenu zakázky, se už nebude měnit, resp. navyšovat.

Údaje se uloží stiskem tlačítka "Uložit", po něm dojde k aktivaci pole "Předpokládaný druh veřejné zakázky", případně pole "Druh veřejné zakázky" v dolní části záložky. Z číselníku se vybere příslušný druh zakázky. Vybraný záznam je potřeba uložit.

| dpokládaný druh veřejné zakázky                                         | Př   | edpokládaný nový druh vei            | řejné zakázky |        |                      |                     |
|-------------------------------------------------------------------------|------|--------------------------------------|---------------|--------|----------------------|---------------------|
|                                                                         | Y    |                                      |               |        |                      |                     |
| lezeny žádné záznamy k zobrazení                                        | 1150 |                                      |               |        |                      |                     |
| 1 🕴 1 🕨 🕨 Položek na stránku 25 🔻                                       |      |                                      |               |        | Stránka 1            | l z 1, položky 0 až |
|                                                                         |      | 100.00                               |               |        |                      |                     |
| Novy zaznam Smazat zazn                                                 | iam  | Ulozit                               | Storno        |        |                      |                     |
|                                                                         |      |                                      |               |        |                      |                     |
| x                                                                       |      |                                      |               |        |                      |                     |
| REDPURLADANY DRUH VEREJNE ZAKAZKY                                       |      |                                      |               |        |                      |                     |
|                                                                         |      |                                      |               | 0.0000 |                      |                     |
| REDPOKI ADANY NOVY DRUH VERE INF 74K47KY                                |      |                                      |               | 0/2000 | Utevrit v novem okne |                     |
|                                                                         |      |                                      |               |        |                      |                     |
|                                                                         |      |                                      |               |        |                      |                     |
|                                                                         |      |                                      |               |        |                      |                     |
|                                                                         |      |                                      |               |        |                      |                     |
|                                                                         |      |                                      |               |        |                      |                     |
| ner okonár korrona rekene znazat                                        |      |                                      |               |        |                      |                     |
| uh veřejné zakázky                                                      |      |                                      |               |        |                      |                     |
| uh veřejné zakázky<br>veřejné zakázky                                   | Dal  | lší druh veřejné zakázky             |               |        |                      |                     |
| uh veřejné zakázky<br>veřejné zakázky                                   | Dal  | iší druh veřejné zakázky             |               |        |                      |                     |
| uh veřejné zakázky<br>veřejné zakázky<br>zeny žádné záznamy k zobrazení | Dal  | iší druh veřejné zakázky             |               |        |                      |                     |
| uh veřejné zakázky<br>veřejné zakázky<br>zeny žádné záznamy k zobrazení | Dal  | iší druh veřejné zakázky             |               |        | Stránka 1            | 1 z 1, položky 0 a  |
| uh veřejné zakázky<br>veřejné zakázky<br>zeny žádné záznamy k zobrazení | Dal  | iší druh veřejné zakázky<br>Illozžit | Stormo        |        | Stránka 1            | 1 z 1, položky 0 a  |
| uh veřejné zakázky<br>veřejné zakázky<br>zeny žádné záznamy k zobrazení | Dal  | iší druh veřejné zakázky<br>Uložit   | Storno        |        | Stránka 1            | 1 z 1, położky 0 a  |
| uh veřejné zakázky<br>veřejné zakázky<br>zeny žádné záznamy k zobrazení | Dal  | iší druh veřejné zakázky<br>Uložit   | Storno        |        | Stránka 1            | 1 z 1, položky 0 a  |
| uh veřejné zakázky<br>veřejné zakázky<br>zeny žádné záznamy k zobrazení | Dal  | ší druh veřejné zakázky<br>Uložit    | Storno        | _      | Stránka 1            | 1 z 1, položky 0 a  |
| uh veřejné zakázky<br>veřejné zakázky<br>zeny žádné záznamy k zobrazení | Dal  | ší druh veřejné zakázky<br>Uložit    | Storno        |        | Stránka 1            | 1 z 1, položky 0 a  |
| uh veřejné zakázky<br>veřejné zakázky<br>zeny žádné záznamy k zobrazení | Dal  | ší druh veřejné zakázky<br>Uložit    | Storno        |        | Stránka 1            | 1 z 1, položky 0 a  |
| uh veřejné zakázky<br>veřejné zakázky<br>zeny žádné záznamy k zobrazení | Dal  | iší druh veřejné zakázky<br>Uložit   | Storno        | 0/2000 | Stránka 1            | 1 z 1, položky 0 a  |

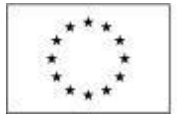

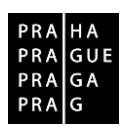

Než se na další záložce Údaje o smlouvě/Dodatku zadají údaje o vybraném dodavateli, je nutné nejdřív vyplnit záložku Dodavatel.

#### **Dodavatel**

Vyplňuje se zde typ subjektu "Vítězný dodavatel" zadáním IČ a následnou validací. Dodavatele, který se doplní u jedné zakázky, pak lze použít pro výběr i u ostatních zakázek.

Záložka DODAVATEL tedy zobrazuje všechny dodavatele napříč všemi VZ na daném projektu.

Uživatel nesmí měnit záznamy již použitých Dodavatelů. Je nutné, v případě potřeby, u každé zakázky založit nový záznam dalšího Dodavatele.

| Navigace                | ^      | DODAVATELÉ     |                 |           |         |                |       |                                       |    |    |          |           |      |     |           |                         |
|-------------------------|--------|----------------|-----------------|-----------|---------|----------------|-------|---------------------------------------|----|----|----------|-----------|------|-----|-----------|-------------------------|
| Operace                 |        | 🗙 SMAZAT       | V KONTROLA      | 🔒 FIN     | ALIZACE | 📑 ТІЗК         |       |                                       |    |    |          |           |      |     |           |                         |
| Veřejné zakázky         |        | Název subiektu |                 | Jmé       | éno     |                |       | Příjmení                              |    | IČ | IČ zabra | aniční    |      | BČ  |           | Neplatný                |
| Datové oblasti          | ^      |                |                 | Y         |         |                | T     | · · · · · · · · · · · · · · · · · · · | Y  |    |          |           | 7    |     | T         |                         |
| Veřejné zakázky         | ^      |                |                 |           |         |                |       |                                       |    |    |          |           |      |     |           |                         |
| Identifikace VZ         |        |                |                 |           |         |                |       |                                       |    |    |          |           |      |     |           |                         |
| Veřejné zakázky         |        |                |                 |           |         |                |       | Export standard                       | ní |    |          |           |      |     |           |                         |
| Údaje o smlouvě/dodatku |        |                | ▶I Položek na s | tránku 25 | i •     |                |       |                                       |    |    |          |           |      |     | Stránka 1 | z 1, položky 1 až 1 z 1 |
| Etapy                   |        |                | _               |           |         |                |       |                                       |    |    |          |           |      |     |           |                         |
| Údaje o námitkách       |        | Nový zá        | znam            | Ulož      | žit     |                | Storn |                                       |    |    |          |           |      |     |           |                         |
| Návrh/podnět na ÚOHS    |        | TYP SUBJEKTU   |                 |           |         |                |       |                                       |    | 1  | ESLO ROS |           |      |     | -         |                         |
| Přílohy                 |        | Vítězný doda   | vatel           |           |         |                |       |                                       |    | l  |          |           |      |     | Smaza     | it zaznam               |
| Dodavatelé              | $\sim$ | CZE   Česká r  | epublika        |           | 🗆 Fyz   | tická osoba ne | epodn | ikající 🛛 🗆 Neplatr                   | ۱ý |    | Ově      | éření hes | la F | ROS |           |                         |
| Dodavatelé              |        |                |                 | _         |         |                |       |                                       |    |    |          |           |      |     |           |                         |
|                         |        | Validovaný     | subjekt - IČ    |           |         |                |       |                                       |    |    |          |           |      |     |           |                         |
|                         |        | B IČ           | υ               |           |         | Validace       |       | DATUM VALIDACE                        |    |    |          |           |      |     |           |                         |

#### Zneplatnění záznamu dodavatele

V některých případech může docházet k situaci, kdy daný dodavatel již není v rámci příslušné Žádosti o podporu relevantní, např. změna IČ, zánik dané právnické nebo fyzické osoby apod.

VZ je nutné přepnout do administrativního stavu Rozpracována (viz kapitola Změna existující VZ). Dodavatele je možné zneplatnit zaškrtnutím checkboxu "**Neplatný**" na záložce Dodavatelé. Takto označený dodavatel se již nenabízí k výběru v rámci záložky VZ. Pokud však byl zneplatněný dodavatel v minulosti k některé VZ přiřazen a na dané VZ figuruje, záznam na dané VZ zůstává k zobrazení.

| Navigace                 | ^  | DODAVATELÉ      |                   |         |                   |            |          |          |               |         |         |                |            |
|--------------------------|----|-----------------|-------------------|---------|-------------------|------------|----------|----------|---------------|---------|---------|----------------|------------|
| Operace                  |    | V KONTROLA      | FINALIZACE        | 📑 тізк  |                   |            |          |          |               |         |         |                |            |
| Veřejné zakázky          |    | Názov subjektu  |                   | Iméno   |                   | Příjmení   | 1        | ıč       | IČ zabraniční | ВČ      |         | Nenlatný       |            |
| Datové oblasti           | ^  | Thirty Subjects |                   | 7       | T                 | 1 iyucu    | T        | <b>T</b> |               | Y       | Y       |                | Y          |
| Veřejné zakázky          | ^  |                 |                   |         |                   |            |          |          |               |         |         |                |            |
| Identifikace VZ          |    |                 |                   |         |                   |            |          |          |               |         |         |                |            |
| Veřejné zakázky          |    |                 |                   |         |                   | Export sta | andardní | Í.       |               |         |         |                |            |
| Údaje o smlouvě/dodat    | ku |                 | N Položek na strá | ku 25 👻 |                   | Water Co   |          |          |               |         | Stránka | 1 z 1. položku | 1 97 2 7 2 |
| Etapy                    |    |                 | T GIOZEK IIA SU A |         |                   |            |          |          |               |         | Guaina  | 1 z 1, położky | 102222     |
| Údaje o námitkách        |    | Nový záz        | nam               | Uložit  | Storno            |            |          |          |               |         |         |                |            |
| Návrh/podnět na ÚOHS     |    | TYP SUBJEKTU    |                   | -       |                   |            |          | H        | ESLO ROS      |         | _       |                |            |
| Přílohy                  |    | Vítězný dodav   | atel              |         |                   |            |          | Į        |               |         | Smaz    | at záznam      |            |
| Dodavatelé<br>Dodavatelé | ^  | CZE   Česká re  | publika           | 😑 🗆 Fyz | ická osoba nepodn | ikající 🗹  | Neplatný |          | Ověření hes   | ala ROS |         |                |            |
| Zdůvodnění akce          |    | Validovaný su   | ıbjekt - IČ       |         |                   |            |          |          |               |         |         |                |            |

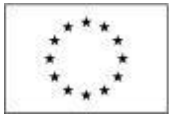

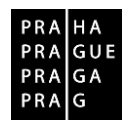

#### <u>Údaje o smlouvě/dodatku</u>

Na záložce Údaje o smlouvě/dodatku se nejdříve vyplní **Typ právního aktu** a následně se zpřístupní další editovatelná pole.

| Navigace 🔨              | ÚDAJE O SMLOUVĚ/DODATKU                                                      |
|-------------------------|------------------------------------------------------------------------------|
| Operace                 | 🗸 KONTROLA 🔒 FINALIZACE 🚔 TISK                                               |
| Veřejné zakázky         |                                                                              |
| Datové oblasti 🔨        | Udaje o smlouvě / dodatku                                                    |
| Važaja é ankénku        | Typ právniho aktu Pořadí dodatku Datum podpisu dodatku Datum podpisu smlouvy |
| verejne zakazky         | Y Y Y                                                                        |
| Identifikace VZ         | Nenalezeny žádné záznamy k zobrazení                                         |
| Veřejné zakázky         | K K Položek na stránku 25 V Stránka 1 z 1. položek na stránku 25 V           |
| Údaje o smlouvě/dodatku |                                                                              |
| Etapy                   | Nový záznam Smazat záznam Uložit Storno                                      |
| Údaje o námitkách       |                                                                              |
| Návrh/podnět na ÚOHS    | B TYP PRÁVNÍHO AKTU                                                          |
| Přílohy                 |                                                                              |
| Dodavatelé 🔨            |                                                                              |
| Dodavatelé              |                                                                              |

*Datum podpisu smlouvy* – datum uzavření smlouvy na plnění zakázky mezi zadavatelem a dodavatelem, tj. datum, kdy smlouvu podepsala poslední ze smluvních stran.

Příjemci, na které se vztahuje zákon č. 340/2015 Sb., o registru smluv, do tohoto pole budou zadávat datum účinnosti smlouvy (tj. **zveřejnění v registru smluv**). Jedná se např. o vysoké školy, městské části, hlavní město Praha, veřejné výzkumné instituce aj.

*Cena veřejné zakázky dle smlouvy bez DPH* – uveďte celkovou cenu veřejné zakázky dle smlouvy bez DPH.

Částka ceny veřejné zakázky vážící se k projektu bez DPH – cena zakázky vážící se k projektu (způsobilé a nezpůsobilé výdaje) bez DPH.

Částka způsobilých výdajů z ceny veřejné zakázky – uveďte, jaká částka zakázky je způsobilá k proplacení.

Dodavatel - vyberte dodavatele zakázky. Dodavatel musí být zadán na záložce "Dodavatelé".

V případě projektů financovaných z EFRR, se po vyplnění záložky Etapy zobrazí v dolní části obrazovky seznam připojených etap.

Ke každé etapě je pak editovatelná Částka ceny veřejné zakázky bez DPH vážící se k etapě projektu a Částka způsobilých výdajů z ceny veřejné zakázky.

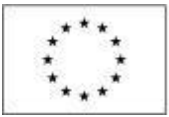

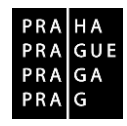

| -     |       |     |
|-------|-------|-----|
| Etapy | proje | ktu |

| Číslo etapy, v rámci které je veřejná zakázka<br>plánována / realizována                                                       | Částka ceny veřejné zakázky bez DPH vážící se k<br>etapě projektu |   | Bez DPH                                                                                                    | S DPH                             |
|----------------------------------------------------------------------------------------------------|-------------------------------------------------------------------|---|----------------------------------------------------------------------------------------------------|-----------------------------------|
| <b>•</b>                                                                                                    | · · · · · · · · · · · · · · · · · · ·                             | Y | Y                                                                                                    | Υ                                 |
| 1                                                                                                    |                                                                   |   |                                                                                                    |                                   |
|                                                                                                    |                                                                   | • | · · · · · · · · · · · · · · · · · · ·                                                                                                    | •                                 |
| H I Položek na stránku 25                                                                                                    | •                                                                 |   |                                                                                                    | Stránka 1 z 1, položky 1 až 1 z 1 |
| ČÍSLO ETAPY, V RÁMCI KTERÉ JE VEŘEJNÁ ZAKÁZKA I<br>1   1.etapa<br>– Částka způsobilých výdajů z ceny veřejné zaká<br>8 BEZ DPH | PLÁNOVÁNA / REALIZOVÁNA<br>zky<br>s dPH<br>Uložit                 |   | ČÁSTKA CENY VEŘEJNÉ ZAKÁZKY BEZ DPH<br>VÁZICI SE K ETAPÉ PROJEKTU      Částka nezpůsobilých výdajů z ceny veřejné zakázk      kez DPH     S DPH     S DPH     S DPH     S DPH | y                                 |

#### <u>Etapy</u>

Záložka se zobrazuje v případě projektů financovaných z EFRR.

#### Vyplnění záložky není vyžadováno ze strany ŘO, je tedy nepovinné.

V případě vyplnění, musí být etapy uvedené na záložce Etapy projektu na žádosti o podporu, aby se následně nabízely v modulu Veřejné zakázky v číselníku na záložce Etapy.

Z číselníku pak vyberte příslušnou etapu a vyplňte částku předpokládané hodnoty veřejné zakázky bez DPH vážící se k vybrané etapě projektu.

Do pole **Částka způsobilých výdajů předpokládané hodnoty zakázky** uveďte částku odpovídající způsobilým výdajům z předpokládané hodnoty, které jsou ze zakázky v etapě plánovány (bez DPH, s DPH).

Do pole *Skutečně uhrazená cena vážící se k etapě projektu* uveďte částky odpovídající výdajům, které byly ze zakázky v etapě uhrazeny (bez DPH, s DPH). V případě, že je veřejná zakázka ve stavu "Zadána", vyplňte do pole "Skutečně uhrazená cena vážící se k etapě projektu" hodnotu "0" – pole jsou povinná. Po změně veřejné zakázky do stavu "Splněna" částky upravíte na skutečně uhrazené částky.

|                         | EVR<br>Evro<br>Ope | ROPSKÁ U<br>opské struk<br>rační prog     | INIE<br>turální a in<br>ram Praha | vestiční fondy<br>– pól růstu ČR                                                      |                                          |                      |                       |   | PR<br>PR<br>PR<br>PR     |
|-------------------------|--------------------|-------------------------------------------|-----------------------------------|---------------------------------------------------------------------------------------|------------------------------------------|----------------------|-----------------------|---|--------------------------|
| Navigace                | ^                  | ETAPY                                     |                                   |                                                                                       |                                          |                      |                       |   |                          |
| Operace                 |                    | V KONTROLA                                | FINALIZACE                        | 📑 TISK                                                                                |                                          |                      |                       |   |                          |
| Veřejné zakázky         |                    |                                           |                                   |                                                                                       |                                          |                      |                       |   |                          |
| Datové oblasti          | ^                  | Etapy projektu                            | 1                                 |                                                                                       |                                          |                      |                       |   |                          |
| Veřejné zakázky         | ^                  | Číslo etapy, v rámci<br>zakázka plánována | které je veřejná<br>/ realizována | Částka předpokládané hodnoty veřejné<br>zakázky bez DPH vážící se k etapě<br>projektu | Skutečně uhrazená ce<br>projektu bez DPH | na vážící se k etapě | Bez DPH               |   | S DPH                    |
| Identifikace VZ         |                    |                                           | V                                 |                                                                                       | 7                                        | V                    |                       | Ţ |                          |
| Veřejné zakázky         |                    | Nenalezeny žádné zá                       | znamy k zobrazení                 |                                                                                       |                                          | ·                    |                       |   |                          |
| Údaje o smlouvě/dodatku | u                  |                                           |                                   |                                                                                       | •                                        | *                    |                       | • |                          |
| Etapy                   |                    |                                           | ▶I Položek na str                 | ánku 25 🔻                                                                             |                                          |                      |                       |   | Stránka 1 z 1, položky ( |
| Údaje o námitkách       |                    |                                           |                                   |                                                                                       |                                          |                      |                       |   |                          |
| Návrh/podnět na ÚOHS    |                    | Nový zá                                   | znam S                            | mazat záznam Uloži                                                                    | t                                        | Storno               |                       |   |                          |
| Přílohy                 |                    | AKCE SE ZÁZNAM                            | IEM V RÁMCI ZMĚNY VZ              |                                                                                       |                                          |                      |                       |   |                          |
| Dodavatelé              | ~                  | Záznam vytvo                              | přen                              |                                                                                       | 🖬 ČÁ                                     | STKA PŘEDPOKLÁDAN    | É HODNOTY VEŘEJNÉ     |   |                          |
| Dodavatelé              |                    | CISLO ETAPY,                              | V RÁMCI KTERÉ JE VEŘI             | EJNA ZAKAZKA PLANOVANA / REALIZOVANA                                                  |                                          | KAZKT DEZ UPH VAZIU  | I SE K ETAPE PROJEKTU |   |                          |
| 7důvodnění akce         |                    | ****                                      |                                   |                                                                                       |                                          |                      |                       |   |                          |
|                         |                    | BEZ DPH                                   | nlých výdaju predpok              | S DPH                                                                                 |                                          |                      |                       |   |                          |
|                         |                    | Skutečně uhra                             | izená cena vážící se l            | etapě projektu<br>B BEZ DPH - ZPŮSOBILÉ VÝDAJE                                        | BEZ DP                                   | H - NEZPÜSOBILÉ VÝD. | AJE                   |   |                          |
|                         |                    | S DPH                                     |                                   | S DPH - ZPŮSOBILÉ VÝDAJE                                                              | S DPH -                                  | NEZPŮSOBILÉ VÝDAJ    | E                     |   |                          |

V případě zakázky realizované po částech uveďte pouze takovou částku, která z dané části zakázky připadá na etapu.

V případě změnového řízení, které se týká přidání/odebrání etapy z projektu a ovlivňuje přiřazení VZ na etapu, je nutné před podáním VZ upravit číslo etapy na záložce Etapy, finalizovat a podat VZ.

# Údaje o námitkách

Lze vyplnit údaje k případným podaným námitkám v rámci zadávacího/výběrového řízení.

| Navigace ^              | ÚDAJE O NÁMITKÁCH                                                   |
|-------------------------|---------------------------------------------------------------------|
| Operace                 | 🛠 SMAZAT 🖌 KONTROLA 🔒 FINALIZACE 🚔 TISK                             |
| Veřejné zakázky         | Anne and                                                            |
| Datové oblasti 🔨 🔨      | Udaje o namitkach                                                   |
| Veřejné zakázky         | Datum doručení námitek Stěžovatel Rozhodnutí zadavatele o námitkách |
| Identifikace VZ         | Nenalezeny žádné záznamy k zobrazení                                |
| Veřejné zakázky         | K ( 1 ) H Položěk na stránku 25 👻 Stránka 1 z 1. položky 0 až 0 z   |
| Údaje o smlouvě/dodatku |                                                                     |
| Etapy                   | Novy zaznam Ulozit Storno                                           |
| Údaje o námitkách       |                                                                     |
| Návrh/podnět na ÚOHS    | DATUM DORUČENÍ NÁMITEK ROZHODNUTÍ ZADAVATELE O NÁMITKÁCH            |
| Přílohy                 |                                                                     |
| Dodavatelé              | STĚŽOVATEL                                                          |
| Dodavatelé              | niven nen ini ulutzzy 0/2000 Ottaviji v rovám daná                  |
|                         | DUVU PODARI RAMITEK                                                 |
|                         |                                                                     |
|                         |                                                                     |

#### Návrh/podnět na ÚOHS

Informace o tom, že byl na zadavatele podán návrh/podnět na Úřad pro ochranu hospodářské soutěže (ÚOHS), můžete vložit v jakékoli fázi zakázky.

Návrh na ÚOHS:

| gace /                                                                                                    | NÁVRH/PODNĚT NA ÚOHS                                                                                                    |                                                                                                    |               |
|----------------------------------------------------------------------------------------------------|----------------------------------------------------------------------------------------------------|----------------------------------------------------------------------------------------------------|---------------|
| erace                                                                                                    | 🗙 SMAZAT 🖌 KONTROLA 🔒 FINALIZACE 🚔 TISK                                                                                                    |                                                                                                    |               |
| rejné zakázky                                                                                                    |                                                                                                    |                                                                                                    |               |
| tové oblasti 🦯                                                                                                    | Návrh na UOHS                                                                                                    |                                                                                                    | _             |
| rejné zakázky 🗸 🗸                                                                                                    | Datum doručeni návrhu zadavateli Jměno navrhovatele návrhu k UOHS                                                                                          | Rozhodnuti UOHS o návrhu                                                                           |               |
| Identifikace VZ                                                                                                    | Nenalezeny žádné záznamy k zobrazení                                                                                                    |                                                                                                    | 1.6           |
| Veřejné zakázky                                                                                                    | Id d 1 b bi Položek na stránku 25 🕶                                                                                                    | Stránka 1 z 1, položky 0 až I                                                                      | 0 z 0         |
| Údaje o smlouvě/dodatku                                                                                                    | Nový záznam Smazat záznam Ulložit                                                                                                    | Storeo                                                                                             |               |
| Etapy                                                                                                    | NOVY Zazham Sinazat zazham Olozit                                                                                                    | Stofilo                                                                                            |               |
| Údaje o námitkách                                                                                                    |                                                                                                    |                                                                                                    |               |
|                                                                                                    |                                                                                                    |                                                                                                    |               |
| Návrh/podnět na ÚOHS                                                                                                    | DATUM DORUČENÍ NÁVRHU ZADAVATELI ROZHODNUTÍ ÚCHS O NÁVRHU                                                                                                  |                                                                                                    |               |
| Návrh/podnět na ÚOHS<br>Přílohy                                                                                                    | DATUM DORUČENÍ NÁVISHU ZADAVATELI ROZHODNUTÍ ÚCHS O NÁVISHU                                                                                                | 🗐 🗌 Předběžné opatření                                                                             |               |
| Návrh/podnět na ÚOHS<br>Přílohy<br>odavatelé                                                                                                    | DATUM DORUČENÍ NÁVISHU ZADAVATELI<br>ROZHODNUTÍ ÚCHS O NÁVISHU<br>JMÉNO NAVISHOVATELE NÁVISHU K ÚCHS                                                       | Předběžné opatření<br>čo Navsavovatele wávenu<br>K Odříš                                           |               |
| Návrh/podnět na ÚOHS<br>Přílohy<br>odavatelé<br>Dodavatelé                                                                                                    | ратим довиčені на́ивни zadavateli<br>позноовиті йонз о ка́ивни<br>амёно наивноvatele на́ивни к йонз                                                        | Předběžné opatření<br>čo knyskovatele káveku<br>K Obře                                             |               |
| Návrh/podnět na ÚDHS<br>Přílohy<br>odavatelé<br>Dodavatelé                                                                                                    | ратим довиčені на́ивни зарауатеці позноониті йонз о на́ивни<br>мето наивно наивноуатеце на́ивни к йонз                                                     | Předběžné opatření<br>čo navanovatele návenu<br>Kohš                                               |               |
| Návrh/podnět na ÚOHS<br>Přilohy<br>odavatelé<br>Dodavatelé                                                                                                    | ВАТИМ БОВИČЕМІ КА́УБНИ ZADAVATELI<br>моти во ка́убни<br>либно наувноуатеle на́убни k úchs                                                                  | Předběžné opatření<br>to Avyanovatele kávenu<br>K OHS                                              |               |
| Návrh/podnět na ÚDHS<br>Přílohy<br>odavatelé<br>Dodavatelé<br>Důsledky rozhodnutí Ú                                                                                  |                                                                                                    | Předběžné opatření<br>čo knyskovatele káveku<br>k obříš                                            |               |
| Návnh/podnět na ÚOHS Přílohy davatelé Dodavatelé Důsledky rozhodnutí ÚDHS o n                                                                                        | EATUM CORUČENÍ NÁVEHU ZADAVATELI         позновнитí údhi s návehu           JMÉRO NAVRHOVATELE NÁVEHU K Údhis                                              | Předběžné opatření<br>čo navyskovatele skávneu<br>k dově                                           |               |
| Něvřkýpodnět na ÚOHS<br>Přílohy<br>davatelé<br>Dodavatelé<br>Důsledky rozhodnutí Ú<br>sledky rozhodnutí ÚOHS o n                                                     | EATUM CORUČENÍ NÁVEHU ZADAVATELI         позновнитí úchi s návehu                                                                                          | Předběžné opatření<br>žo navahovatele skýrhu<br>k dok                                              |               |
| Něvrtypodnět na ÚOHS<br>Přílohy<br>ndovatelé<br>Dodavatelé<br>Důsledky rozhodnutí ÚOHS o n<br>nalezeny žádné záznamy k zo                                            | EATUM CORUČENÍ NÁVRHU ZADAVATELI         позновнитí údni s и мávrhu           Iméno NAVRHOVATELE Návrhu k údnis                                            | Předběžné opatření<br><sup>10</sup> nyvakovatele kávkku<br>k Odkě<br>1000                          | Ţ             |
| Navrtvípodnět na ÚOHS Přílohy odavatelé Dodavatelé Důsledky rozhodnutí Ú isledky rozhodnutí ÚOHS o n nalezeny žádné záznamy k zo id 4 1 b bl P                       | ATUM DOBUČENÍ MÁVRHU ZADAVATELI<br>AMÉNO NAVRHOVATELE NÁVRHU K ÚDHS<br>MÉNO NAVRHOVATELE NÁVRHU K ÚDHS<br>DHS o návrhu<br>brazení<br>Jožek na stránku 25 v | Předběžné opatření<br>ře nyvarovatele skávnou<br>K Udeš<br>Stránka 1 z 1 položik                   | Y 0 až 0 z 0  |
| Newtvpodnět na ÚOHS<br>Přílohy<br>odavatelé<br>Dodavatelé<br>Dúsledky rozhodnutí Ú<br>úsledky rozhodnutí ÚOHS o n<br>nalezeny žádné záznamy k zo                     | ANUM CORUČENÍ MÁVRHU ZALAVATELI<br>ROZHODNUTÍ ÚCHI S O MÁVRHU<br>MÉNO NAVRHOVATELE NÁVRHU K ÚCHIS<br>OHS O návrhu<br>bytazení<br>Jožek na stránku 25 v     | Předběžné opatření         Конородни колори         Конородни колори         Stránka 1 z 1, polože | ry 0 až 0 z 0 |
| Něvřlypodnět na ÚOHS<br>Přilohy<br>ndavatelé<br>Důsledky rozhodnutí Ú<br>isledky rozhodnutí ÚOHS o n<br>nalezený žádné záznamy k zo<br>Id ◀ 1 ► JEI P<br>Nový záznam | DHS o návrhu<br>vrhu<br>svrazení<br>složek na stránku 25 v<br>Smazat záznam                                                                                | Předběžné opatření<br>rů nyverovatele kávneu<br>ř. doko<br>Stránka 1 z 1, položky                  | y 0 až 0 z 0  |

**Datum doručení návrhu zadavateli** - datum doručení návrhu stěžovatelem k ÚOHS po předchozím podání námitek zadavateli (tj. žadateli/příjemci) zakázky.

**Rozhodnutí ÚOHS o návrhu** – vyberte odpovídající položku z číselníku.

**Jméno a IČO navrhovatele návrhu k ÚOHS** - identifikace uchazeče – stěžovatele, který návrh na ÚOHS podal.

**Předběžné opatření** - určení, zda ÚOHS uložil nápravné opatření podle § 263 odst. 8 zákona č. 134/2016 Sb., o zadávání veřejných zakázek a zároveň zakázal zadavateli až do pravomocného skončení řízení uzavřít v zadávacím řízení smlouvu.

**Důsledky rozhodnutí ÚOHS o návrhu –** z číselníku vyberte jednu či více položek, jak ÚOHS o návrhu rozhodl.

Podnět na ÚOHS:

| Datum doručení podnětu k ÚOHS                                                                                                   | Rozhodnutí ÚOHS o podnětu                        |        |                               |
|----------------------------------------------------------------------------------------------------|--------------------------------------------------|--------|-------------------------------|
|                                                                                                    | Y                                                |        |                               |
| enalezeny žádné záznamy k zobrazení                                                                                             |                                                  |        |                               |
| H H Položek na stránku 25                                                                                                    | •                                                |        | Stránka 1 z 1, položky 0 až 0 |
| Nový záznam Smazat záz                                                                                                    | nam Uložit                                       | Storno |                               |
|                                                                                                    |                                                  |        |                               |
| DATUM DORUČENÍ PODNĚTU K ÚDHS ROZHODNU                                                                                          | ΤΙ ÚOHS O PODNĚTU                                |        | 📰 🗆 Předběžné opatření        |
| DATUM DORUČENÍ PODNĚTU K ÚDHS ROZHODNU<br>Zahájení správního řízení na základě po                                               | rí ủons o popnětu<br>dnětu z moci úřední         |        | Předběžné opatření            |
| DATUM DORUČENÍ PODRĚTU K ÚDINS ROZHODNU<br>Zahájení správního fizení na základě po                                              | τί ύσκο ο <b>νοσκ</b> έτυ<br>dnětu z moci úřední |        | Předběžné opatření            |
| DATUM DORUČENÍ PODRĚTU K ÚDHS<br>Zahájení správního fizení na základě po<br>Dúsledky rozhodnutí ÚDHS                            | τί ύσκο ο νοσκέτυ<br>dnětu z moci úřední         |        | Předběžné opatření            |
| DATUM DORUČENÍ PODRĚTU K ÚDHS<br>Zahájení správního řízení na základě po<br>Dúsledky rozhodnutí ÚOHS                            | rí úons o poonětu<br>dnětu z moci úřední         |        | Předběžné opatieni            |
| DATUM DOHUČINÍ PODNĚTU K ÚDHS<br>Zahájení správního fízení na základě po<br>Dúsledky rozhodnutí ÚDHS<br>kidedky rozhodnutí ÚDHS | tí úoks o pookětu<br>dnětu z moci úřední         |        | Předběžné opatření            |

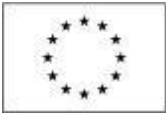

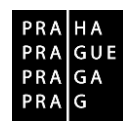

Datum doručení podnětu k ÚOHS - datum doručení podnětu k ÚOHS.

Rozhodnutí ÚOHS o podnětu - vyberte odpovídající položku z číselníku.

**Předběžné opatření** - určení, zda ÚOHS uložil nápravné opatření podle § 263 odst. 8 zákona č. 134/2016 Sb., o zadávání veřejných zakázek a zároveň zakázal zadavateli až do pravomocného skončení řízení uzavřít v zadávacím řízení smlouvu.

Zahájení správního řízení na základě podnětu z moci úřední – určení, zda bylo na základě podnětu na ÚOHS zahájeno správní řízení.

Důsledky rozhodnutí ÚOHS - vyberte jednu či více položek z číselníku, jak ÚOHS o podnětu rozhodl.

#### Přílohy k VZ

Zde se nahrají všechny přílohy vztahující se k dané VZ. Seznam dokládaných příloh je uveden v Pravidlech pro žadatele a příjemce.

Stiskem tlačítka "Připojit" vyberte příslušný soubor a přílohu přiložte. Přílohy musí být označeny názvem tak, aby se v nich dalo rychle a bez problému orientovat. Dále se musí jednat o naskenované dokumenty s podpisy (či s elektronické verze s elektronickými podpisy), nikoli prosté kopie bez podpisů.

| Navigace                | ^ | PŘÍLOHY                                                                                                    |
|-------------------------|---|----------------------------------------------------------------------------------------------------|
| Operace                 |   | 🗱 SMAZAT 🕩 KONTROLA 🔒 FINALIZACE 🚔 TISK                                                                      |
| Veřejné zakázky         |   |                                                                                                    |
| Datové oblasti          | ^ | Editovatelné dokumenty                                                                                       |
| Veřejné zakázky         | ^ | Název dokumentu Typ přilohy                                                                                  |
| Identifikace VZ         |   | Y Y                                                                                                    |
| Veřejné zakázky         |   | Nenalezeny zadne zaznany k zobrazeni<br>K d l b bi Položek na stránku 125 v Stránka 1.2.1 noložky 0.až 0.2.0 |
| Údaje o smlouvě/dodatku |   |                                                                                                    |
| Etapy                   |   | Nový záznam Uložit Storno                                                                                    |
| Údaje o námitkách       |   |                                                                                                    |
| Návrh/podnět na ÚOHS    | _ |                                                                                                    |
| Přílohy                 |   | NÁZEV DOKUMENTU                                                                                              |
| Dodavatelé              | ^ | TYP PÁLOHY                                                                                                   |
| Dodavatelé              |   |                                                                                                    |
|                         |   | PŘÍLOHA CHOBA, KTERÁ SOUBOR ZADALA DO MS2014+ DATUM VLOŽENÍ Připojit                                         |

Přílohy VZ, které již byly podány na ŘO, a je nutné je změnit nebo upravit/doplnit (např. na základě výzvy ŘO při vrácení VZ), uživatel vloží jako Nový záznam. Původní přílohy není dovoleno mazat.

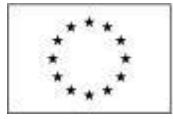

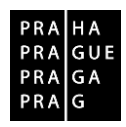

# 7. Zdůvodnění akce

Pokud je při kontrole VZ nalezena nějaká chyba, ŘO vrací záznam zpět do ISKP14+. Uživatel vidí připomínky v poli *Důvod vrácení veřejné zakázky*. Pokud textové pole pro odůvodnění vrácení nestačí, zasílá ŘO příjemci výzvu k opravě/vysvětlení prostřednictvím interní depeše.

| Navigace                | ^      | ZDŮVODNĚNÍ AKCE                       |                                      |                         |                                 |
|-------------------------|--------|---------------------------------------|--------------------------------------|-------------------------|---------------------------------|
| Operace                 |        | ✔ KONTROLA 🔒 FINALIZACE 🚔 TISK        |                                      |                         |                                 |
| Veřejné zakázky         |        | Datum a čas provedení akce            | Správce projektu, který provedl akci |                         | Název akce                      |
| Datové oblasti          | $\sim$ | [                                     |                                      | Ţ                       |                                 |
| Veřejné zakázky         |        |                                       | C                                    |                         | Vrácení VZ zpět k editaci       |
| Identifikace VZ         |        | H I Položek na stránku 25 🔻           |                                      |                         | Stránka 1 z 1, položky 1 až 1 z |
| Veřejné zakázky         |        | DATUM A ČAS PROVEDENÍ AKCE SPRÁVCE PR | IOJEKTU, KTERÝ PROVEDL AKCI          | NÁZEV AKCE              |                                 |
| Údaje o smlouvě/dodatku |        |                                       |                                      | Vrácení VZ zpět k edita | aci                             |
| Etapy                   |        | DŮVOD VRÁCENÍ VEŘEJNÉ ZAKÁZKY         |                                      |                         | 4/2000 Otevřít v novém okně     |
| Údaje o námitkách       |        | test                                  |                                      |                         |                                 |
| Návrh/podnět na ÚOHS    |        |                                       |                                      |                         |                                 |
| Přílohy                 |        |                                       |                                      |                         |                                 |
| Dodavatelé              | $\sim$ |                                       |                                      |                         |                                 |
| Dodavatelé              |        |                                       |                                      |                         |                                 |
| Zdůvodnění akce         |        |                                       |                                      |                         |                                 |

# 8. Změna existující VZ

Veškeré změny ve VZ, které byly podány na ŘO a jsou v administrativním stavu "Schválena", provádí uživatel na záložce "Veřejné zakázky", kliknutím na "Změnit VZ". Následně uživatel z nabízených možností vybere příslušnou VZ, u které chce změnit údaje a zmáčkne tlačítko "Vykázat změnu".

| Navigace / X            | PREHLED VZ                |                     |                                         |                                   |                       |   |                                                               |                                                                  |                           |                                             |
|-------------------------|---------------------------|---------------------|-----------------------------------------|-----------------------------------|-----------------------|---|---------------------------------------------------------------|------------------------------------------------------------------|---------------------------|---------------------------------------------|
| Operace                 | Zde přetáhněte hlavičku s | oupce, podle kteréh | io má být pro                           | vedeno třídění                    |                       |   |                                                               |                                                                  |                           |                                             |
| Založit VZ<br>Změnit VZ | Administrativní stav VZ   | HASH VZ             | Pořadové<br>číslo<br>veřejné<br>zakázky | Pracovní název veřejné<br>zakázky | Název veřejné zakázky |   | Předpokládané<br>datum zahájení<br>zadávacího/výběr<br>řízení | Předpokládané<br>datum<br>ukončení<br>zadávacího/výběr<br>řízení | Stav veřejné zakázky<br>1 | Typ kontraktu<br>zadávacího/výběr<br>řízení |
|                         | <b>Y</b>                  | <b>Y</b>            | <b>Y</b>                                | <b>Y</b>                          |                       | Y | <b>Y</b>                                                      | <b>T</b>                                                         | <b>Y</b>                  |                                             |
|                         | Rozpracována              | 1aZa7VZ             | 0001                                    | TEST DM                           | TEST DM               |   | 26. 7. 2017                                                   | 31. 7. 2017                                                      | Splněna                   | Smlouva                                     |
|                         | Rozpracována              | 1cwVoVZ             | 0002                                    | test 2,5                          | test 2,5              |   | 9. 8. 2017                                                    | 24. 8. 2017                                                      | Zadána                    | Smlouva                                     |
|                         | Rozpracována              | 1cxqUVZ             | 0003                                    | test3                             | test3                 |   | 31.7.2017                                                     | 30. 8. 2017                                                      | Splněna                   | Smlouva                                     |
|                         | Schválena                 | 1tgp5VZ             | 0004                                    | Pracovní název veřejné z          | Název veřejné zakázky |   |                                                               | 31. 12. 2017                                                     | Splněna                   | Smlouva                                     |
|                         | Schválena                 | 1tMOCVZ             | 0005                                    | Test                              | Test                  |   |                                                               | 31. 1. 2018                                                      | Zahájena                  | Smlouva                                     |
|                         | Rozpracována              | 1cy31VZ             |                                         | TEST                              | TEST                  |   |                                                               |                                                                  | Zadána                    |                                             |
|                         | Rozpracována              | 1rHBEVZ             |                                         |                                   |                       |   |                                                               |                                                                  |                           |                                             |

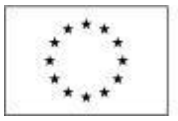

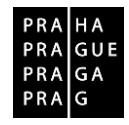

| Navigace ^ | VÝBĚR VZ                                                                |         |                        |                       |                                |                                |                                   |  |  |
|------------|-------------------------------------------------------------------------|---------|------------------------|-----------------------|--------------------------------|--------------------------------|-----------------------------------|--|--|
| Zpět       | Zde přetáhněte hlavičku sloupce, podle kterého má být provedeno třídění |         |                        |                       |                                |                                |                                   |  |  |
|            | Pořadové číslo veřejné<br>zakázky                                       |         | HASH VZ                | Název veřejně zakázky | Pracovní název veřejně zakázky |                                |                                   |  |  |
|            | (                                                                       | Y       | Y                      | (                     | Y                              |                                | Y                                 |  |  |
|            | 0004                                                                    | 1       | 1tgp5VZ                | Název veřejné zakázky |                                | Pracovní název veřejné zakázky |                                   |  |  |
|            | 0005                                                                    |         | 1tMOCVZ                | Test                  |                                | Test                           |                                   |  |  |
|            |                                                                         |         |                        |                       |                                |                                |                                   |  |  |
|            |                                                                         | Po      | oložek na stránku 25 👻 |                       |                                |                                | Stránka 1 z 1, položky 1 až 2 z 2 |  |  |
|            | Vyk                                                                     | kázat z | mēnu                   |                       |                                |                                |                                   |  |  |

Uživatel se vrátí na záložku Veřejné zakázky, kde se vybraná VZ automaticky vrátí do administrativního stavu Rozpracována a je možné ji editovat.

Po úpravě VZ je nutné vyplnit záložku Zdůvodnění akce, kde uživatel do pole "Důvod vrácení veřejné zakázky" popíše, jaké změny na zakázce provedl a záznam uloží:

| Navigace                                   | ^      | ZDŮVODNĚNÍ AKCE                                    |                                      |                                      |            |                         |                                   |  |  |
|--------------------------------------------|--------|----------------------------------------------------|--------------------------------------|--------------------------------------|------------|-------------------------|-----------------------------------|--|--|
| Operace                                    |        | 💉 KONTROLA 🔒 FINALIZACE                            | 📑 ТІЗК                               |                                      |            |                         |                                   |  |  |
| Veřejné zakázky Datum a čas provedení akce |        | Datum a čas provedení akce                         |                                      | Správce projektu, který provedl akci |            | Název akce              |                                   |  |  |
| Datové oblasti                             | ^      |                                                    | Y                                    |                                      | Y          |                         | Y                                 |  |  |
| Veřejné zakázky                            | ^      | 17. 5. 2018 16:00                                  |                                      | DFMIKDOM                             |            | Důvod vykázání změny VZ |                                   |  |  |
| Identifikace VZ                            |        | 12. 1. 2018 10:12                                  |                                      | SRSUSPET                             |            | Důvod vykázání změny VZ |                                   |  |  |
| Veřejné zakázky                            |        | I I Položek na s                                   | tránku 25 👻                          |                                      |            |                         | Stránka 1 z 1, položky 1 až 2 z 2 |  |  |
| Údaje o smlouvě/dodatku                    |        | DATUM A ČAS PROVEDENÍ AKCE                         | SPRÁVCE PR                           | IOJEKTU, KTERÝ PROVEDL AKCI          | NÁZEV AKCE |                         |                                   |  |  |
| Etapy                                      |        | 17. 5. 2018 16:00 DFMIKDOM Důvod vykázání změny VZ |                                      |                                      |            |                         |                                   |  |  |
| Údaje o námitkách                          |        | DŮVOD VRÁCENÍ VEŘEJNÉ ZAKÁZKY                      |                                      |                                      |            |                         | 23/2000 Otevřít v novém okně      |  |  |
| Návrh/podnět na ÚOHS                       |        | Důvod vykázání změny VZ                            |                                      |                                      |            |                         |                                   |  |  |
| Přílohy                                    |        |                                                    |                                      |                                      |            |                         |                                   |  |  |
| Dodavatelé                                 | $\sim$ |                                                    |                                      |                                      |            |                         |                                   |  |  |
| Dodavatelé                                 |        |                                                    |                                      |                                      |            |                         |                                   |  |  |
| Zdůvodnění akce                            |        |                                                    |                                      |                                      |            |                         |                                   |  |  |
|                                            |        |                                                    | Popis důvodu vrácení veřejné zakázky |                                      |            |                         |                                   |  |  |
|                                            |        | Uložit Storno                                      |                                      |                                      |            |                         |                                   |  |  |

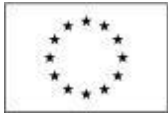

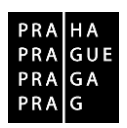

# Společný postup pro založení podtypu rámcové dohody/smlouvy, DNS (tj. Dynamický nákupní systém) a VZ na části VZ

Evidence údajů na jednotlivých VZ v rámci rámcové dohody / smlouvy nebo částech VZ a předkládání dokumentace je prováděno na jednotlivých podtypech VZ (dílčích VZ nebo dílčích částech VZ). Podtypy je možné zakládat, měnit a administrovat bez ohledu na administrativní stav hlavní zakázky. Podtypy zakázek budou mít po Podání VZ číslování odkazující na hlavní zakázku:

| PŘEHLED VZ                      |                               |                                   |                                   |                       |  |  |  |  |  |
|---------------------------------|-------------------------------|-----------------------------------|-----------------------------------|-----------------------|--|--|--|--|--|
| Zde přetáhněte hlavičku slo     | oupce, podle kterého má být p | rovedeno třídění                  |                                   |                       |  |  |  |  |  |
| Administrativní stav VZ HASH VZ |                               | Pořadové číslo veřejné<br>zakázky | Pracovní název veřejné<br>zakázky | Název veřejné zakázky |  |  |  |  |  |
| <b>T</b>                        | <b>T</b>                      | 0001                              | <b>Y</b>                          | <b>Y</b>              |  |  |  |  |  |
| Rozpracována                    | 3e9XnVZ                       | 0001                              | TEST VZ na části                  | TEST VZ na části      |  |  |  |  |  |
| Rozpracována                    | 3e9XtVZ                       | 0001.001                          |                                   | Podtyp 1              |  |  |  |  |  |

Pro účel evidence zakázky na části je nutné postupovat následujícím způsobem:

Nejprve je nutné založit a podat hlavní zakázku, kde jsou vyplněny údaje za všechny části. Jestliže žadatel / příjemce nemá realizované všechny části zakázky, podá hlavní zakázku ve stavu "**Plánována**", kde vyplní povinné údaje v součtu všech částí. Údaje vyplní na záložce "Veřejné zakázky" hlavní zakázky takto:

Předpokládaná hodnota - je součtem předpokládaných hodnot všech částí Předpokládané datum ukončení - se rozumí datum podpisu smlouvy poslední z částí.

Po přijetí změn na hlavní zakázce ze strany ŘO je nutné vykázat na hlavní zakázce změnu a přepnout zakázku do stavu "**Zadána**", aby bylo možné založit podtypy VZ.

| VEŘEJNÉ ZAKÁZKY                                                                                                    |                                                                        |                                        |                   |  |  |  |  |  |
|----------------------------------------------------------------------------------------------------|------------------------------------------------------------------------|----------------------------------------|-------------------|--|--|--|--|--|
| 🗸 KONTROLA 🔒 FINALIZACE 🚔 TISK                                                                                                   |                                                                        |                                        |                   |  |  |  |  |  |
| POŘADOVÉ ČÍSLO VEŘEJNÉ ZAKÁZKY<br>0001<br>U Veřejná zakázka napříč projekty<br>URČENÍ DALŠÍCH PROJEKTŮ SE STEJNOU VEŘEJNOU ZAKÁZ | I STAV VEŘEJNÉ ZAKÁZKY<br>Zadána IIII IIII IIIII IIIII IIIII IIIIIIIII | EVIDENČNÍ ČÍSLO VEŘEJNÉ ZAKÁZKY V ISVZ | Založit podtyp VZ |  |  |  |  |  |
| Je veřejná zakázka evidována v NEN?                                                                                              |                                                                        |                                        |                   |  |  |  |  |  |
| Předpokládané údaje o veřejné zakázce                                                                                            |                                                                        |                                        |                   |  |  |  |  |  |
| PRACOVNÍ NÁZEV VEŘEJNÉ ZAKÁZKY<br>TEST VZ na části                                                                               |                                                                        |                                        |                   |  |  |  |  |  |

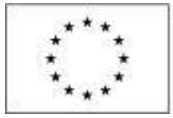

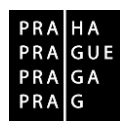

Do doby zadání všech částí zůstane záznam hlavní zakázky ve stavu "Rozpracována".

Podat hlavní zakázku je nutné ve chvíli, kdy všechny části zakázky budou ve stavu "**Zadána**" (podepsané smlouvy) tj. bude žadatel / příjemce znát všechny relevantní údaje.

Následně uživatel vyplní údaje na záložkách "Veřejné zakázky", případně "Etapy".

Údaje na záložce "Veřejné zakázky" hlavní zakázky vyplní takto:

Skutečně uhrazené ceny vážící se k projektu - jsou úhrnem skutečně uhrazených cen všech částí

Údaje na záložce "Etapy" hlavní zakázky vyplní (pouze v případě vyplnění etap na dílčích zakázkách) takto:

Skutečně uhrazená cena vážící se k etapě projektu - zohledňuje všechny části VZ navázané na danou etapu

#### 10. Vazba VZ na žádost o platbu

Na soupisku (k jednotlivým účetním dokladům) je možné navázat VZ od stavu VZ "Zahájena" a v administrativním stavu "Podána".

# 11. Vazba VZ na změnová řízení

Úpravy VZ již probíhají výhradně na úrovni nového modulu Veřejné zakázky. Příjemce nezakládá změnová řízení pod obrazovkou Žádost o změnu.

# 12. Depeše

Uživatelé budou o změnách Administrativních stavů VZ informováni prostřednictvím interních depeší.